## Clarity Quick Tips – SMS Text in Portal

## Setting Up Your SMS Text in Portal is as Easy 1, 2, 3

1. Navigate to **portal.clarityvoice.com**, you should see the login page:

| Franc | bisePhones phone system in a box |
|-------|----------------------------------|
| Logi  | n Name                           |
| exte  | nsion@domain                     |
| Pass  | word                             |
| ••••  | •                                |
|       | Log In                           |
|       | Powered by Clarity®              |
|       |                                  |

2. Enter your **Extension** and **Domain**, for example, 200@handyman, along with your password. If you don't know your password, click **Forgot Password** to have a password reset email sent to you. **Click Login**.

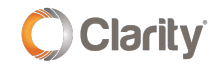

| Fr         | anchisePhones" phone system in a box* |  |  |
|------------|---------------------------------------|--|--|
| Login Name |                                       |  |  |
| Password   |                                       |  |  |
|            |                                       |  |  |
|            | Log In                                |  |  |
|            | Forgot Login Name   Forgot Password   |  |  |

3. The main landing page has several tabs. In the top right corner a **red circle** with the number of new messages (voicemail, portal chat and SMS) will appear next to your login.

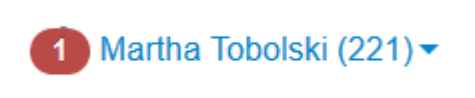

4. Click the **Messages** icon on the menu bar, then click the **Chat and SMS** tab to view your messages.

| Call Center Messag              | es Contacts      | Answering<br>Rules | Time<br>Frames | Music on<br>Hold | Analytics | Scheduled<br>Reports | Call History |         |
|---------------------------------|------------------|--------------------|----------------|------------------|-----------|----------------------|--------------|---------|
| Messages                        |                  |                    |                |                  |           |                      |              | 0       |
| Voicemail Chat and SMS Settings |                  |                    |                |                  |           |                      |              |         |
|                                 |                  |                    |                |                  |           | 1                    | New Conver   | rsation |
| Martha Cell (Mobile)            | Hello Clarity, c | an I please orde   | r a new phone  | number?          |           | Today                | , 12:50 pm   |         |

5. Click the **Reply** icon to reply to the message from the Portal.

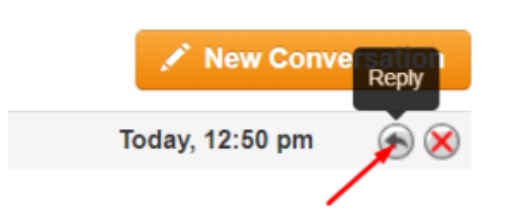

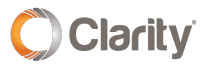

Copyright © 2020 Clarity Voice. All rights reserved.

6. A new window will appear and you can **type your reply**.

| Martha Cell (Mobile)                                  | _    | × |
|-------------------------------------------------------|------|---|
| SMS - 1 (586)                                         | Ç    | ¢ |
|                                                       |      |   |
|                                                       |      |   |
|                                                       |      |   |
|                                                       |      |   |
|                                                       |      |   |
| 12:50 pm                                              |      |   |
| Hello Clarity, can I please order a new phone number? |      |   |
|                                                       |      |   |
| Yes of course! What area code would like?             | l yo | u |
| Send SMS using: 1                                     |      |   |

7. If a customer sends you an SMS message, you will receive an **audible and visual popup** of the message.

| 2<br>8<br>7<br>3 | 2:33         20%           cAo         cvo           3         5 |
|------------------|------------------------------------------------------------------|
|                  | ■ 1                                                              |
|                  | 9.00 am<br>Test<br>New test                                      |
|                  | Send a message Send SMS using 1 Contacts                         |

8. You can also call the customer directly from the response box by clicking the **phone icon**.

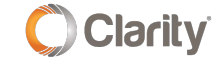

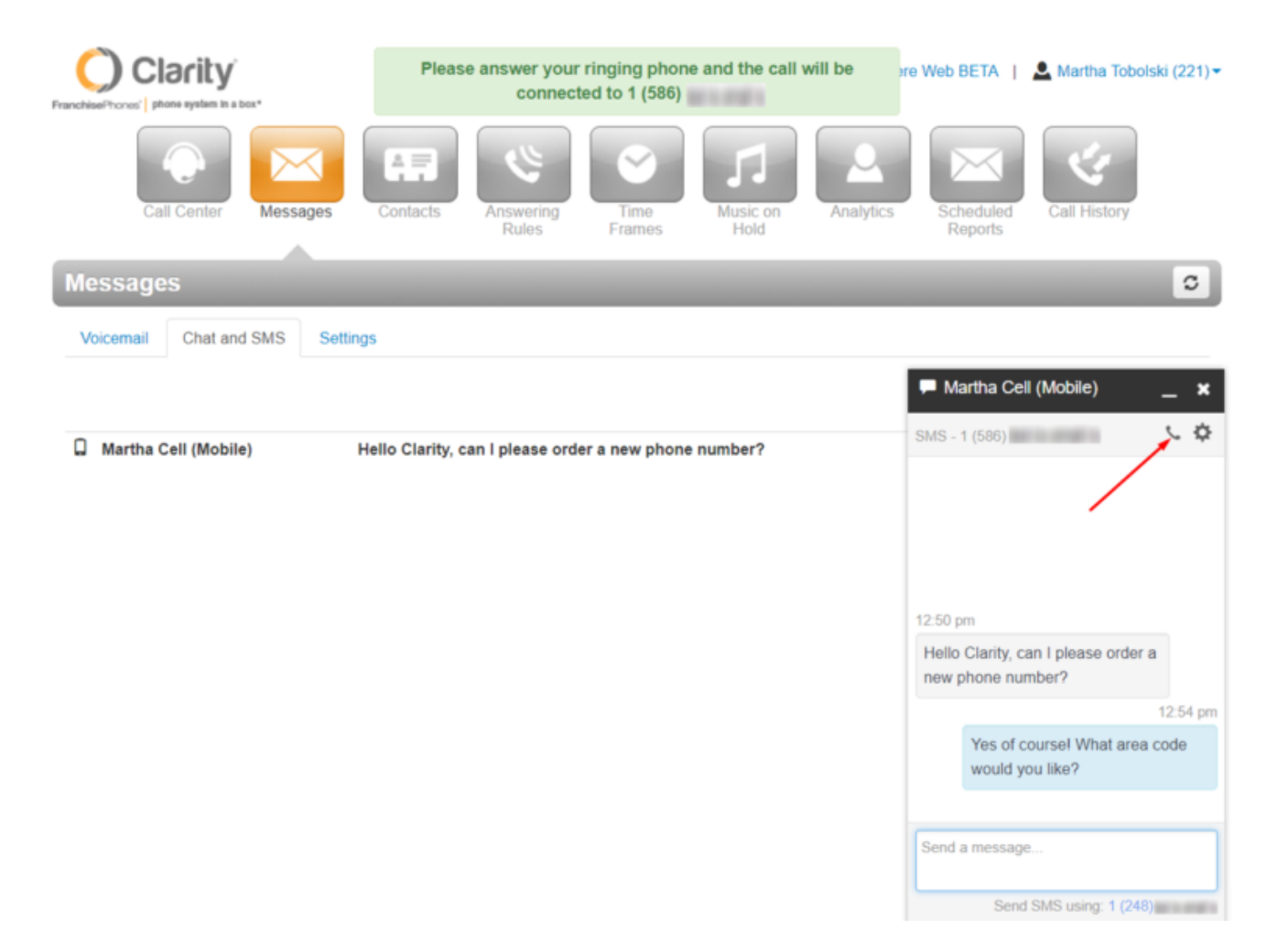

9. To send a text to a customer, click on **New Conversation**. In the new popup window, type the 10-digit number of the person you wish to send a text.

| ` | New Conversation         |
|---|--------------------------|
|   | Today, 12:50 pm 🛛 🛞 🛞    |
|   | ■ New Conversation _ ×   |
|   | Bearch for contacts      |
|   | Start a new conversation |
|   | Send SMS using: 1 (248)  |

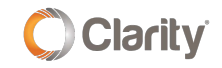

If you have any additional questions or require additional assistance, please contact Support at 800.676.3995. We are available 8 AM to 9 PM EST, Monday through Friday. Or, feel free to contact us on our support page at: https://clarityvoice.com/support/

CLICK HERE FOR MORE CLARITY QUICK TIPS!

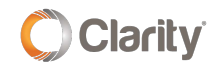